## Come attivare Calipso Sql 2.0 dopo l'installazione

## **Attivazione Licenza**

Dopo aver installato Calipso Sql 2.0 è necessario eseguire alcune operazioni per attivare la licenza.

Come prima cosa è necessario eseguire la connessione al server. Compilare la seguente maschera come specificato.

| conegomento o s                                                 | 190                                         |                     |             |
|-----------------------------------------------------------------|---------------------------------------------|---------------------|-------------|
| Connessio                                                       | e i dati di conne                           | er 2008<br>essione. | R2,         |
| ID attention                                                    | 1                                           |                     |             |
| Passwordi                                                       |                                             |                     |             |
|                                                                 | 12                                          |                     |             |
| Utilizza protez                                                 | tione di Windows NT                         | ঘ                   |             |
| Utilizza protez<br>Nome Server :                                | tione di Windows NT                         | 9                   |             |
| Utilizza protez<br>Nome Server :<br>Nome Database:              | tione di Windows NT                         | <b>N</b>            |             |
| Utilizza protez<br>Nome Server :<br>Nome Database:<br>Memorizza | ione di Windows NT<br>dm softwae<br>Elimina | ব<br>               |             |
| Utilizza protez<br>Nome Server :<br>Nome Database:<br>Memorizza | dm softwae                                  | 2                   | :<br>:<br>; |

Il campo <Nome Server> deve essere compilato con i dati contenuti nel campo <Nome Server> usato per connettersi a Sql Server con Management Studio. Come qui sotto specificato.

| Tipo server:    | Motore di database        | • |
|-----------------|---------------------------|---|
| Nome server:    |                           | • |
| Autenticazione: | Autenticazione di Windows |   |
| Nome utente:    | MARCO2088R2'Administrator | × |

Dopo la connessione verrà visualizzata la maschera del menu principale che contiene un pulsante con un punto interrogativo <?>. Premendolo verrà visualizzata una maschera simile alla seguente.

| Nome Utente e No       | me Computer             | Σ  |
|------------------------|-------------------------|----|
| Versione S.O. :        | Windows Vista/2003/2008 | Ì  |
| Nome Utente :          | Administrator           | Ĩ. |
| Nome Computer :        | MARCO2008R2             | ñ  |
| ID prodotto :          |                         | Î  |
| Licenza d'uso :        |                         | i. |
| Partita iva :          |                         | Î  |
| Dir. installaz. progr. |                         | ñ  |
| Database collegato     | 20110208                |    |
| Database da usare      | 20100101                | ľ  |
| Stampa maschera        | <b>F</b>                | ľ  |

Questa maschera può essere stampata cliccando su <Stampa maschera> oppure trasformata in formato <pdf> usando il tasto destro del mouse e cliccando su <Maschera in Pdf>.

La stampa o il file in pdf deve essere inviato per fax o via e-mail a <u>info@dmsoftware.net</u> per la generazione della chiave di licenza.

Dopo aver ricevuto il file contenente la chiave di licenza, è necessario posizionarlo nella directory c:\dm software.

## <u>Operazioni preliminari prima di iniziare ad utilizzare Calipso Sql 2.0</u>

Dal menu generale cliccare su <Seleziona azienda> e successivamente <Indirizzi usati dal front-end. Verrà visualizzata la seguente maschera che dovrà essere compilata usando i tasti sfoglia come segue:

<u>Directory di Access :</u> l'indirizzo completo del programma <MSACCESS.EXE> che è possibile trovare usando la procedura di ricerca dei file di Windows e che generalmente si trova in c:\programmi\microsoft office\office14\msaccess.exe

<u>Directory programmi:</u> l'indirizzo generalmente è c:\dm software\dmscommxp.ade <u>Directory installazione:</u> l'indirizzo generalmente è c:\dm software

| WARE DI DELL'OCA MARCO                               |                                                                                                    |
|------------------------------------------------------|----------------------------------------------------------------------------------------------------|
| C:\Program Files (x86)\Microsoft Office\Office14\MS/ | Sfoglia                                                                                                    |
| d:\DM Software                                       | Sfoglia<br>Sfoglia                                                                                                    |
|                                                      | WARE DI DELL'OCA MARCO C:\Program Files (x86)\Microsoft Office\Office14\MS/ d:\DM Software\DMSCOMMXP.ade d:\DM Software |

Premere <Salva/aggiorna> ed uscire dalla maschera.

Uscire completamente dal programma e rientrare.

Prima di proseguire è necessario inserire le aliquote iva che verranno usate e generare i registri Iva necessari per l'utilizzo di Calipso Sql 2.0. Per fare ciò consultare la seguente guida:

Come funzione la numerazione dei documenti e dei registri Iva

Che potete trovare sul sito a questo indirizzo: <u>http://www.dmsoftware.net/Informazioni.htm</u>

Dopo aver generato i registri Iva eseguire la connessione al server e aprire il <Menu commerciale>. Selezionare <Fatturazione libera> e poi <Parametri di default>. Verrà visualizzata la seguente maschera.

| Cambia colore di fondo Inserisce un immagine di fondo dell'applicazione Aggiungi record Aggiuntiva documenti                                                                                                    | 1. |
|----------------------------------------------------------------------------------------------------|----|
| Did opposizione     rondo del opposizione       D.M. SOFTWARE DI DELL'OCA MARCO     Visualizza bolla in fatture       Anno contabile predefinito:     0       Precodice predefinito:     0       Magazzino di prelievo materiali predefinito:     0       Listino predefinito:     1       Categoria contabile predefinito:     1       Numero modulo fattura predefinito:     01       Numero modulo preventivo predefinito:     01       Numero modulo preventivo predefinito:     01       Num registro Iva fatt vendite:     01       Num registro Iva fatt vendite:     01       Num registro Iva fatt acquisti:     01       Num registro Iva fatt acquisti:     01       Num registro Iva fatt acquisti:     01 |    |

Dopo aver cliccato su <aggiungi record> è necessario inserire nei campi della maschera i parametri che il computer che si sta usando userà come default.

Su ogni computer dovrà essere compilata la sua maschera con i parametri di default. Cliccare sul tasto salva al termine dell'operazione.

DM Software di Dell'Oca Marco Via G. Mazzini n. 3 20030 Lentate Sul Seveso (Mi) Tel 333 2922313 e-mail <u>info@dmsoftware.net</u> sito web <u>http://www.dmsoftware.net</u>